## **GUIA PARA MODIFICACION DE PARAMETRIZACIONES**

- 1. Se debe ingresar a Financiero Configuración.
- 2. Damos click en el icono fuentes

4.

3. Seleccionamos la fuente que deseamos modificar la parametrización.

| Datos Básicos Imputación Contable: Nivel 1 Usuari                                                                                                    | os Autorizados                                      |  |  |  |  |  |
|----------------------------------------------------------------------------------------------------|-----------------------------------------------------|--|--|--|--|--|
| Datos Generales                                                                                                    |                                                     |  |  |  |  |  |
| Código FV Clase de Comprob                                                                                                    | ante: Descripción: FACTURA VENTA TEUSACA-BOGOTA     |  |  |  |  |  |
| Clase Fuente: Facturas                                                                                                    | Tipo de Tercero: Clientes (CxC) C Proveedores (CxP) |  |  |  |  |  |
| Tipo de Docto.: Factura de Venta                                                                                                    | 💌 Consecutivo: 💽 Único 🔿 Por Año 🔿 Por Mes          |  |  |  |  |  |
| Tipo de Fuente:                                                                                                    | 💌 📴 🛛 Duplicados? 🔿 Sí 🖉 No                         |  |  |  |  |  |
| Damos click en la pestaña Imputación Contable: Nivel 1                                                                                                    |                                                     |  |  |  |  |  |
| Datos Básico Imputación Contable: Nivel 1 Jsuarios Autoriz                                                                                                    | ados                                                |  |  |  |  |  |
| Para las fuentes de Devoluciones y NC que se algitan por Facturas, las imputaciones son al revés (DB como CR y CR como DB), a<br>excepción del CMV. Esto se debe a que en estas fuentes se digita el valor con signo negativo y autom, se invierten las imputac. |                                                     |  |  |  |  |  |
| Fuente:   FV FACTURA VENTA TEUSACA-BOGO                                                                                                    | TA. Otras Imputaciónes                              |  |  |  |  |  |
| Valor Posible Cuen                                                                                                    | a ···· Db/Cr Estatus Tercero Asig.                  |  |  |  |  |  |
|                                                                                                    | Db Esta Cuenta Encabezado 💌                         |  |  |  |  |  |
|                                                                                                    |                                                     |  |  |  |  |  |
| IVA<br>Otra Batanoián                                                                                                    | Lifedito Esta Luenta Encabezado                     |  |  |  |  |  |

5. Damos click en el botón de Otras Imputaciones, según corresponda el caso de la parametrización, es decir, si se realizo imputación por Artículo, Grupo, Centros de Costo.

6. Se debe seleccionar la parametrización que se encuentra errada, para ello se debe dar doble click sobre la línea que se desea corregir, es de anotar que para moverse revisar todas las líneas, debemos desplazarnos con el scroll que se encuentra en la parte derecha (recuadro azul anterior imagen)

| -                                                                                     |              |                    |             |               |            |  |  |
|---------------------------------------------------------------------------------------|--------------|--------------------|-------------|---------------|------------|--|--|
| 14. Imp. por Grupo - Tipo de cobro                                                    |              |                    |             |               |            |  |  |
| 9. Imp. x Clase Cliente x Grupo                                                       | 10. Imp.     | x Tercero - Grupo  | 11. Imp. x/ | Articulo - Lo | te 12. Ir  |  |  |
| 2. Imp. x Grupos 3. Imp. x Su                                                         | ogrupos      | 4. Imp. x C. Costo | - Grupo 5.  | Imp x Bode    | ga - Grupo |  |  |
|                                                                                       |              |                    |             |               |            |  |  |
| Fuente: FV FACTURA VEN                                                                | TA TEUSACA   | A-BOGOTA           |             |               |            |  |  |
| C. Costos: 5001                                                                       |              |                    |             |               |            |  |  |
| Grupo: REPOSICION VEHICU                                                              | JLOS         | ▼                  |             |               |            |  |  |
| Valor Posible                                                                         |              | Cuenta             |             | Db/Cr         | Estatus    |  |  |
| Subtotal CR - Reposicion 💌 8 6 50 01 01 \cdots OBLIGATORIO SYM824 5001 Cr Esta Cuenta |              |                    |             |               |            |  |  |
|                                                                                       |              |                    |             |               |            |  |  |
| VEH. 5001 - PLACA SYM824                                                              |              |                    |             |               |            |  |  |
| REPOSICION VEHICULOS                                                                  |              |                    |             |               |            |  |  |
| Subtotal CR - Reposicion                                                              | 86500101     | OBLIGATORIO SYM    | 1824 5001   | Crédito       | Esta Cuen  |  |  |
| Subtotal DB - Reposicion                                                              | 8 3 95 21 02 | APORTES VEHICUI    | LOS BOGOTA  | A Débito      | Esta Cuen  |  |  |

7. Realizamos los cambios necesarios a nivel de Cuentas, Valor Posible, Db/Cr, Estatus y daremos click en el botón de grabar.

| 14. Imp. por Grupo - Tipo de cobro                                                                        |                                                     |                             |
|----------------------------------------------------------------------------------------------------|-----------------------------------------------------|-----------------------------|
| 9. Imp. x Clase Cliente x Grupo                                                                           | 10. Imp. x Tercero - Grupo 11. Im                   | np. x Articulo - Lote 12. 1 |
| 2. Imp. x Grupos 3. Imp. x Subgru                                                                         | IPOS 4. Imp. x C. Costo - Grupo                     | 5. Imp x Bodega - Grupo     |
| Fuente: FV - · FACTURA VENTA   C. Costos: 5001   Grupo: REPOSICION VEHICULO   Valor Posible Valor Posible | TEUSACA-BOGOTA<br>101 - PLACA SYM824<br>S<br>Cuenta | Db/Cr Estatus               |
| Subtotal CR - Reposicion 💌 🗷                                                                              | 50 01 02 INTERESES 5001                             | Esta Cuenta                 |
|                                                                                                    |                                                     |                             |
| VEH. 5001 - PLACA SYM824<br>BEPOSICION VEHICULOS                                                          |                                                     |                             |
| Subtotal CR - Reposicion 81                                                                               | 50 01 01 0BLIGATORIO SYM824 500                     | 01 Crédito Esta Cuen        |

8. Una vez hemos realizado los ajustes de parametrización salimos de la opción.